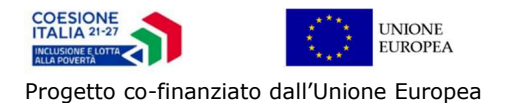

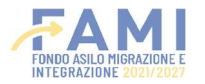

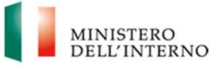

# SVILUPPO LAVORO ITALIA S.p.A. Avviso pubblico Progetto PUOI PLUS Azione di sistema per la promozione dell'integrazione socio-lavorativa dei migranti vulnerabili cittadini di Paesi Terzi CUP: I51B24000420006

# Manuale di utilizzo piattaforma PUOIPLUS

Parte prima Versione 24 febbraio 2025

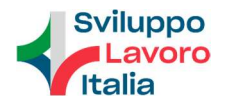

# Sommario

| 1 | Introduzione                                                                  | 3  |
|---|-------------------------------------------------------------------------------|----|
| 2 | Utilizzo della piattaforma                                                    | 4  |
|   | 2.1 Regole per la navigazione                                                 | 4  |
|   | 2.2 L'accesso alla piattaforma di progetto                                    | 5  |
| 3 | Gestione delle attività                                                       | 7  |
|   | 3.1 Gestione Anagrafiche                                                      | 7  |
|   | 3.1.1 Anagrafica Soggetto Ospitante                                           | 7  |
|   | 3.2 Gestione Interventi - Convenzione e Progetto Formativo                    | 13 |
|   | 3.2.1 Inserimento Convenzione di tirocinio                                    | 13 |
|   | 3.2.2 Ricerca/Modifica Convenzione                                            | 15 |
|   | 3.2.3 Inserimento Progetto Formativo                                          | 16 |
|   | 3.2.4 Ricerca/Modifica Progetto Formativo                                     | 20 |
|   | 3.2.5 Gestione Sospensioni e Proroghe                                         | 21 |
|   | 3.3 Gestione pagamenti - Indennità di frequenza tirocinante                   | 23 |
|   | 3.3.1 Modalità pagamento                                                      | 24 |
|   | 3.3.2 Modulo detrazioni dal reddito                                           | 25 |
|   | 3.3.3 Richiesta di pagamento indennità di frequenza                           | 28 |
|   | 3.3.4 Ricerca richieste di pagamento e notifica esito verifica amministrativa | 32 |

# 1<u>Introduzione</u>

Il presente documento descrive il funzionamento della piattaforma "PUOIPLUS", messa a disposizione dei Soggetti Promotori da Sviluppo Lavoro Italia S.p.A. per la gestione amministrativa dei percorsi di inserimento socio-lavorativo realizzati nell'ambito del progetto PUOI PLUS.

Il manuale - parte prima - descrive, in particolare, le funzioni che consentono:

- Verifica/modifica dei dati anagrafici del Soggetto Ospitante (datore di lavoro)
- Verifica/modifica dei dati anagrafici del Tirocinante
- Inserimento dei dati relativi alla convenzione
- Inserimento dei dati progetto formativo
- Inserimento dei dati per la richiesta di indennità di frequenza

I dati anagrafici relativi al Soggetto Promotore sono pre-caricati in piattaforma dal back office di progetto, sulla base di quanto dichiarato nelle domande di partecipazione, e non sono modificabili. Se incorresse l'esigenza di apportare modifiche ci si deve rivolgere alla casella ordinaria di progetto <u>puoiplus@sviluppolavoroitalia.it</u>.

Il Soggetto Promotore troverà già a sistema i dati anagrafici del Soggetto Ospitante e del Destinatario per ciascun nulla osta concesso.

Nel manuale - parte seconda - sono descritte le funzioni di gestione delle misure/servizi di orientamento e tutoraggio e delle richieste di contributo.

# 2 Utilizzo della piattaforma

# 2.1 Regole per la navigazione

La compilazione dei campi contrassegnati con un asterisco (\*) è obbligatoria. La mancata e/o non corretta compilazione di questi campi impedisce di salvare i dati inseriti e/o di proseguire.

Le anagrafiche del Soggetto Promotore, del Soggetto Ospitante e del Destinatario sono già presenti sul sistema; si invita ad un controllo attento di quanto presente prima di procedere con i successivi inserimenti e, nel caso di inesattezze, di comunicarlo all'indirizzo puoiplus@sviluppolavoroitalia.it.

Utilizzare i tasti di navigazione della piattaforma e non quelli del browser per non perdere i dati inseriti (es. non dare l'invio con il comando sulla tastiera; per andare avanti e indietro, non utilizzare le frecce del browser; per annullare i dati inseriti, usare il comando annulla digitazione). Dopo 30 minuti di inattività sulla piattaforma la sessione scade; pertanto, è necessario effettuare nuovamente il login. È sempre consigliabile effettuare il *logout* tramite il comando "Esci" a fine sessione, altrimenti è possibile che la sessione rimanga aperta e al tentativo di login appaia il messaggio "Utente già connesso", che impedisce di accedere. In questo caso si consiglia di cancellare la cronologia e la cache e riprovare l'accesso dopo 15 minuti.

Le maschere della piattaforma PLUS sono dotate di diverse tipologie di campi, oltre che di icone con funzionalità specifiche. Di seguito si propone una legenda con il funzionamento:

| Campi a testo libero         | Provincia di nascita |         |
|------------------------------|----------------------|---------|
| Campi obbligatori            | Codice Fiscale*      | * campi |
| Campi con menù a<br>tendina  | Sesso*               |         |
| Campi affiancati da<br>icone | Comune di nascita    | 86 @    |

#### Tipologie di campi

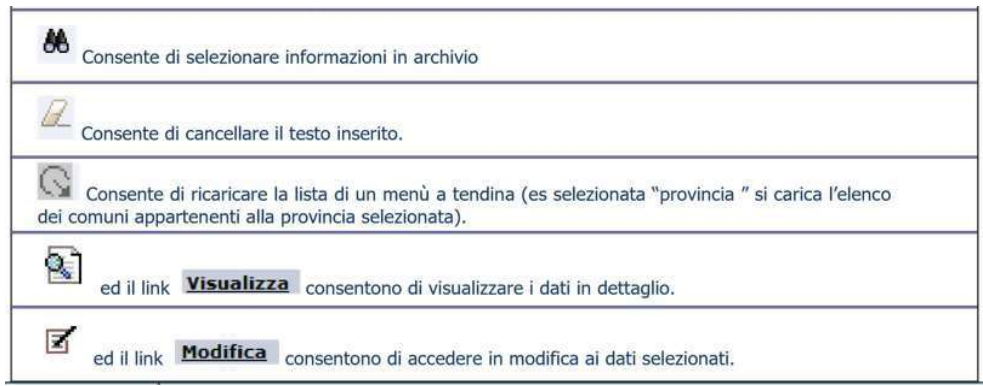

Icone con funzionalità specifiche

# 2.2 L'accesso alla piattaforma di progetto

Per utilizzare la piattaforma è necessario che il computer abbia i seguenti prerequisiti:

- connessione a internet;
- installazione di Excel e Adobe Reader (o altro programma che consenta la visualizzazione di file in formato ".pdf");
- collegamento a stampante e scanner.

Lo Staff di progetto invierà tramite PEC al Soggetto Promotore un file per la dichiarazione degli operatori da abilitare all'accesso alla piattaforma, da restituirsi alla casella di posta ordinaria. Successivamente gli operatori del Soggetto Promotore riceveranno una mail dall'indirizzo noreply@sviluppolavoroitalia.it, contenente il Codice Utente, il link all'Homepage dell'applicativo e il link per attivare la propria utenza.

In caso di mancato ricevimento, controllare che la mail non sia stata indirizzata nella propria casella *SPAM*.

Dopo aver attivato la propria utenza il sistema invia una seconda mail contenente la password con la quale effettuare il primo accesso al sistema, raggiungibile al seguente indirizzo:

# http://puoiplus.sviluppolavoroitalia.it/puoiplus

| stione delle credenziali di autenticazione:                                                                                                    |                       |
|----------------------------------------------------------------------------------------------------|-----------------------|
| Le credenziali per l'accesso alle applicazioni non devono mai essere condivise tra<br>iù utenti;                                                                                                    | Codice Utente:        |
| La password che consente l'accesso alle applicazioni deve essere mantenuta<br>iservata. La password deve essere sostituita, a cura del singolo incaricato, al primo<br>tilizzo e successivamente a almeno ogni 90 giorni. In ogni caso, bisogna procedere |                       |
| alla modifica della password ogni qualvolta sorga il minimo dubbio circa la sua                                                                                                    | Password:             |
| La password non deve contenere riferimenti agevolmente riconducibili<br>all'Incaricato (es. nomi di familiari);                                                                                                    | Annual                |
| Al fine di evitare accessi illeciti, deve essere sempre attivato il salva schermo con<br>password. La protezione dovrà essere impostata in modo tale da entrare in funzione                                                                               | Accedi                |
| automaticamente dopo massimo tre minuti di attesa.                                                                                                    | Password dimenticata? |
|                                                                                                    |                       |

Figura 1 - Inserimento Credenziali Accesso

Al primo accesso, ad ogni utente abilitato verrà richiesto di modificare la password.

Nel caso di errori nell'inserire Codice Utente o Password, il sistema notifica i tentativi di inserimento residui (Max numero di tentativi errati per login: 10).

In caso di problemi nell'accesso alla piattaforma si consiglia di chiudere il browser, aprirlo nuovamente e reinserire manualmente l'indirizzo:

http://puoiplus.sviluppolavoroitalia.it/puoiplus

Possono accedere alla piattaforma i soli operatori abilitati con Codice Utente e Password per conto del Soggetto Promotore; tali credenziali sono incedibili e strettamente personali. Si accede alla seguente schermata di **Homepage** ove è possibile gestire tutte le funzionalità previste dal sistema

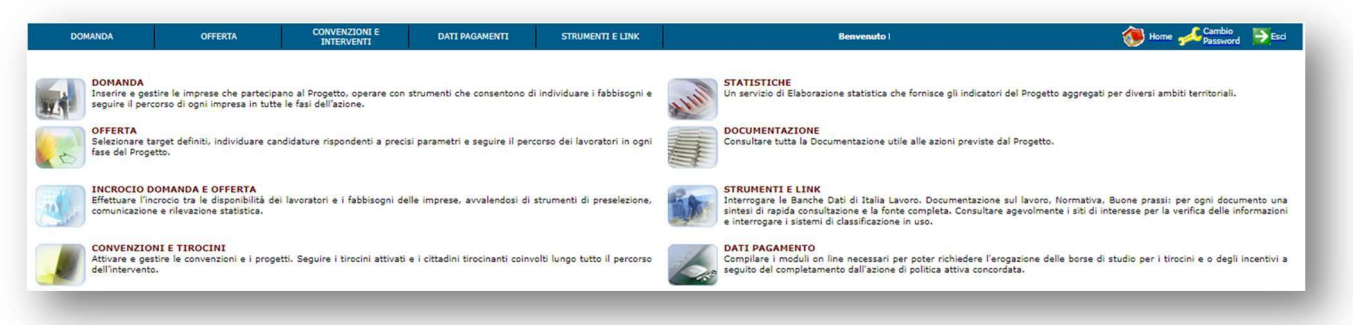

La navigazione sulla piattaforma si basa sull'utilizzo di un menu orizzontale che permette di accedere a:

- 1. **DOMANDA**: gestione dei dati anagrafici del Soggetto Ospitante (di seguito denominato anche Datore di Lavoro);
- 2. **OFFERTA**: gestione dei dati anagrafici del Destinatario (di seguito denominato anche tirocinante) e gestione dati del Piano Personalizzato
- 3. **CONVENZIONI E INTERVENTI**: gestione dei dati relativi alla Convenzione e del Progetto Formativo (*Intervento*);
- 4. **DATI PAGAMENTI**: gestione dati per la richiesta di pagamento mensile delle indennità di tirocinio e dei contributi spettanti al Soggetto Promotore e Ospitante;
- 5. **STRUMENTI E LINK**: riferimenti di archivi.

Cliccando sui tasti del menu orizzontale (contrassegnato nella figura dalla lettera "A"), si accede all'area corrispondente, fruibile attraverso il menù verticale (contrassegnato dalla lettera "B"), visualizzabile sulla sinistra della pagina, consentendo l'accesso a tutte le funzionalità previste.

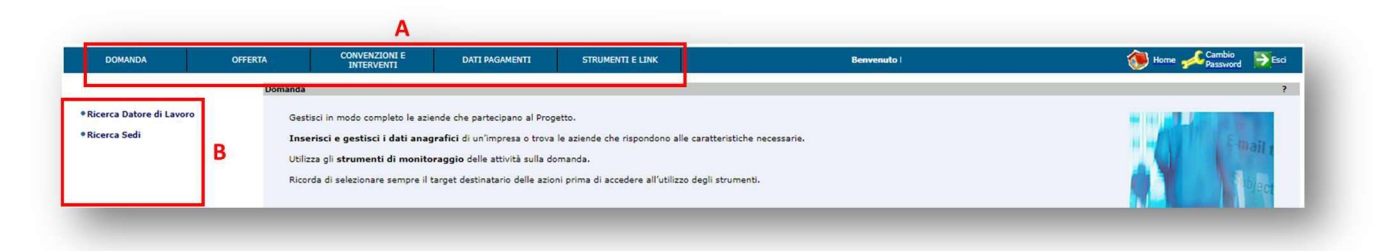

# 3 Gestione delle attività

Le attività descritte in questo documento si articolano nelle seguenti aree:

- Gestione Anagrafiche *Soggetto Ospitante, Destinatario (Tirocinante)*
- Gestione Interventi Convenzione, Progetto Formativo
- Gestione Pagamenti Indennità di frequenza del tirocinante

# 3.1 Gestione Anagrafiche

## 3.1.1 Anagrafica Soggetto Ospitante

Nel sistema sono già presenti le anagrafiche dei Soggetti Ospitanti i tirocini che hanno ricevuto il nulla osta all'avvio. I dati sono quelli dichiarati dal rappresentante legale nella scheda anagrafica inviata con la richiesta di nulla osta. Se si riscontrano inesattezze sui dati immodificabili (codice fiscale, p.iva, denominazione azienda), prima di procedere con gli altri inserimenti, è necessario chiedere la modifica alla casella di posta ordinaria <u>puoiplus@sviluppolavoroitalia.it.</u>

Tramite il comando "**DOMANDA**" (A) del menù orizzontale, selezionare "**Ricerca del Datore di Lavoro**" (B) del menù verticale. È necessario l'inserimento di almeno un dato per la ricerca desiderata. Se si desidera visualizzare l'elenco di tutti i Soggetti che ospitano i propri tirocini, inserire il simbolo % nel campo della "Denominazione" e cliccare su "**Ricerca**".

Selezionata l'azienda d'interesse, utilizzare il comando "**Visualizza** (1) per la sola visualizzazione della scheda anagrafica, oppure "**Modifica**" (2), per modificare i dati presenti nella scheda o per integrarli.

| DOMANDA               | OFFERTA   | CONVENZIONI E<br>INTERVENTI | DATI PAGAMENTI | STRUMENTI E LINK  |             | Benvenuto UTENTE                | Home Acambio Password | Es |
|-----------------------|-----------|-----------------------------|----------------|-------------------|-------------|---------------------------------|-----------------------|----|
|                       | Domand    | a > Lista Datori di Lavoro  |                |                   |             |                                 |                       | 0  |
| erca Datore di Lavoro | B Lista D | atori di Lavoro             |                |                   |             |                                 |                       |    |
| Collins Collins       |           |                             |                |                   |             |                                 |                       |    |
| rca Sedi              |           |                             |                |                   |             |                                 |                       |    |
|                       | Pagi      | na 1 / 1                    |                |                   |             |                                 |                       |    |
|                       |           | Cod. Fiscale                | Datore Lavoro  | Denominazione/C   | ognome-Nome | Comune/Città estera Sede Legale | Stato Sede Legale     |    |
|                       | 6         | DTRLVR80A0                  | 1H501I         | SOCIETA' DI PROVA | 1           | ROMA                            | ITALIA                |    |
|                       |           |                             |                |                   |             |                                 |                       |    |
|                       | Visual    | izza Modifica               |                |                   |             |                                 |                       |    |
|                       | 1         | 2                           |                |                   |             |                                 |                       |    |

Nella scheda, i campi non modificabili sono riportati in grigio.

Dai TAB presenti in alto a sinistra è possibile passare dalla visualizzazione della scheda anagrafica alla lista delle sedi di lavoro, e viceversa.

| Codice Fiscale*                                                                                                    | 05. Partita I.V.A. (0115.                                                                              |
|----------------------------------------------------------------------------------------------------|----------------------------------------------------------------------------------------------------|
| Forma Giuridica                                                                                                    | Societ 18 🖉 🕷 🖉                                                                                        |
| Nota bene: Il campo Denominazione                                                                                                    | è alternativo ai campi Cognome e Nome.                                                                 |
| Denominazione                                                                                                    | 4 EXODUS                                                                                               |
| Cognome                                                                                                    |                                                                                                    |
| Nome                                                                                                    |                                                                                                    |
| Settore Economico*                                                                                                    | STRUTTURE DI ASSISTENZA RESIDENZIALE PER PERSONE APPETTE DA RITARDI MENTALI, DISTURBI MENTALI O O/E    |
| Codice Inail                                                                                                    | Matricola tons                                                                                         |
| Numero Dipendenti                                                                                                    |                                                                                                    |
| Sito Web                                                                                                    |                                                                                                    |
| CCNL                                                                                                    |                                                                                                    |
| Western Andread a                                                                                                    |                                                                                                    |
| Tipologia Azienda                                                                                                    |                                                                                                    |
| Nota bene: Per l'inserimento del Rap<br>Cognome<br>Nome                                                                                                    | presentante Legale è obbligatorio valorizzare tutti i relativi dati (Cognome, Nome, Data di nascita).  |
| Nota bene: Per l'inserimento del Rap<br>Cognome<br>Nome<br>Data di Nascita                                                                                                    | presentante Legale è obbligatorio valorizzare tutti i relativi dati (Cognome, Nome, Data di nascita).  |
| Nota bene: Per l'inserimento del Rap<br>Cognome<br>Nome<br>Data di Nascita<br>Sede Legale*                                                                                                    | presentante Legale è obbligatorio valorizzare tutti i relativi dati (Cognome, Nome, Data di nascita).  |
| Nota bene: Per l'inserimento del Rap<br>Cognome<br>Nome<br>Data di Nascita<br>Sede Legale*                                                                                                    | presentante Legale è obbligatorio valorizzare tutti i relativi dati (Cognome, Nome, Data di nascita).  |
| Nota bene: Per l'inserimento del Rap<br>Cognome<br>Nome<br>Data di Nascita<br>Sede Legale*<br>Indirizzo<br>Reminiti                                                                                                    | VIA MAMELI 25 (sede legale)                                                                            |
| Nota bene: Per l'inserimento del Rap<br>Cognome<br>Nome<br>Data di Nascita<br>Sede Legale*<br>Indirizzo<br>Provincia                                                                                                    | via MAMELI 25 (sede legale)         via MAMELI 25 (sede legale)         via MAMELI 25 (sede legale)    |
| Nota bene: Per l'inserimento del Rap<br>Cognome<br>Nome<br>Data di Nascita<br>Sede Legale*<br>Indirizzo<br>Provincia<br>Recapiti                                                                                              | VIA MAMELI 25 (sede legale)          VIA MAMELI 25 (sede legale)         VIA MAMELI 25 (sede legale)   |
| Nota bene: Per l'inserimento del Rap<br>Cognome<br>Nome<br>Data di Nascita<br>Sede Legale*<br>Indirizzo<br>Provincia<br>Recapiti<br>Telefono                                                                                  | presentante Legale è obbligatorio valorizzare tutti i relativi dati (Cognome, Nome, Data di nascita).  |
| Nota bene: Per l'inserimento del Rap<br>Cognome<br>Nome<br>Data di Nascita<br>Sede Legale*<br>Indirizzo<br>Provincia<br>Recapiti<br>Telefono<br>Fax                                                                           | presentante Legale è obbligatorio valorizzare tutti i relativi dati (Cognome, Nome, Data di nascita).  |
| Nota bene: Per l'inserimento del Rap<br>Cognome<br>Nome<br>Data di Nascita<br>Sede Legale*<br>Indirizzo<br>Provincia<br>Recapiti<br>Telefono<br>Pax<br>E-mail                                                                 | presentante Legale è obbligatorio valorizzare tutti i relativi dati (Cognome, Nome, Data di nascita).  |
| Nota bene: Per l'inserimento del Rap<br>Cognome<br>Nome<br>Data di Nascita<br>Sede Legale*<br>Indikizzo<br>Provincia<br>Recapiti<br>Telefono<br>Fax<br>E-mail<br>Dati CUP                                                     | presentante Legale è obbligatorio valorizzare tutti i relativi dati (Cognome, Nome, Data di nascita).  |
| Nota bene: Per l'inserimento del Rap<br>Cognome<br>Nome<br>Deta di Nascita<br>Sede Legale*<br>Indirizzo<br>Provincia<br>Recapiti<br>Telefono<br>Fax<br>E-mail<br>Dati CUP<br>Soggetto pubblico                                | spresentante Legale è obbligatorio valorizzare tutti i relativi dati (Cognome, Nome, Data di nascita). |
| Nota bene: Per l'inserimento del Rap<br>Cognome<br>Nome<br>Data di Nascita<br>Sede Legale*<br>Indirizzo<br>Provincia<br>Mecapiti<br>Telefono<br>Fax<br>E-mail<br>Dati CUP<br>Soggetto pubblico<br>Natura impresia             | spresentante Legale è obbligatorio valorizzare tutti i relativi dati (Cognome, Nome, Data di nascita). |
| Nota bene: Per l'inserimento del Rap<br>Cognome<br>Nome<br>Data di Nascita<br>Sede Legale*<br>Indikizzo<br>Provincia<br>Recapiti<br>Telefono<br>Fax<br>E-mail<br>Dati CUP<br>Soggetto pubblico<br>Natura impresa<br>Massimale | spresentante Legale è obbligatorio valorizzare tutti i relativi dati (Cognome, Nome, Data di nascita). |

Cliccando sul TAB **Sedi di Lavoro** si accede alla seguente schermata dalla quale è possibile:

| <b>X</b>     | CONVENZI<br>INTERVE         | DNI E<br>NTI            | DATI PAGAMENTI                        | STRUMENTI E LINK |    | Benvenut  | o UTENTE            | 🐌 Home 💤 Car<br>Pas | nbio<br>sword ĐEsci |
|--------------|-----------------------------|-------------------------|---------------------------------------|------------------|----|-----------|---------------------|---------------------|---------------------|
| Domanda      | > Lista Sedi di La          | voro                    |                                       |                  |    |           |                     |                     | ?                   |
| ista Sec     | di di Lavoro                | _                       |                                       |                  |    |           |                     |                     |                     |
| Dat          | ore di Lavoro               | Se                      | di di Lavoro                          |                  |    |           |                     |                     |                     |
| Pagin        | a1/1                        | Damas                   | · · · · · · · · · · · · · · · · · · · |                  |    | distance. | C(C111)             | <b>C</b> 1-         |                     |
|              |                             | Denon                   | ninazione/Cognome-No                  | me               | IA | dirizzo   | Comune/Citta estera | Sta                 | 10                  |
| 0            | 8 8                         | SOCIE                   | TA' DI PROVA 1                        |                  | VI | A PROVA   | ROMA                | ITAI                | .IA                 |
| Inseris<br>1 | <u>ci Visualizza M</u><br>2 | lodifica <u>Ca</u><br>3 | 4                                     | _                |    | _         |                     |                     | _                   |

- 1. inserire nuove sedi
- 2. visualizzare le sedi inserite
- 3. modificare le informazioni sulle sedi già presenti nel sistema
- **4.** cancellare una sede di lavoro presente nel sistema.

La ricerca per Sedi è possibile effettuarla anche selezionando "**Ricerca Sedi**" presente nel menù verticale. Da qui è possibile attivare una ricerca sia per Datore di lavoro che per sedi.

| DOMANDA                  | OFFERTA       | CONVENZIONI E INTERVENTI   | DATI PAGAMENTI | STRUMENTI E LINK |  |
|--------------------------|---------------|----------------------------|----------------|------------------|--|
|                          | Domanda > R   | icerca Sede di Lavoro      |                |                  |  |
| Ricerca Datore di Lavoro | Ricerca Sed   | e di Lavoro                |                |                  |  |
| Ricerca Sedi             | $\Rightarrow$ | Datore di Lavoro           |                |                  |  |
|                          |               | Cod. Fiscale Datore Lavoro |                |                  |  |
|                          |               | Denominazione              |                |                  |  |
|                          |               | Cognome                    |                |                  |  |
|                          |               | Nome                       |                |                  |  |
|                          | $\Rightarrow$ | Sede di Lavoro             |                |                  |  |
|                          |               | Stato                      |                | ۲                |  |
|                          |               | Provincia                  |                | •                |  |
|                          |               | Comune                     |                |                  |  |
|                          |               | Indirizzo                  |                |                  |  |
|                          |               |                            |                |                  |  |
|                          | Ricer         | Annulla digitazione        |                |                  |  |
|                          |               |                            |                |                  |  |

Quando appare la scheda anagrafica del Soggetto Ospitante, dal menù verticale è disponibile anche la funzionalità "Fascicolo Azienda"

|                              |               | Fascicolo Azie | enda > Visualizza Fascicolo |  |
|------------------------------|---------------|----------------|-----------------------------|--|
|                              |               | Visualizza F   | ascicolo                    |  |
| Ricerca Datore di Lavoro     |               |                |                             |  |
| Ricerca Sedi                 |               | • Sched        | la Azienda 1                |  |
|                              |               |                |                             |  |
| atore Lavoro Selezionato:    |               | Stage          | -Tirocini 2                 |  |
| ZIENDA DI PROVA CUP BIS      |               |                |                             |  |
| Scheda Datore di Lavoro (vis | ualizzazione) | Visual         | izza                        |  |
|                              |               |                |                             |  |

Da questa funzionalità è possibile visualizzare e stampare sia la "**Scheda Azienda**" (1) (*riportante i dati aziendali, la sede legale, le eventuali sedi operative e i dati del Rappresentante Legale*), sia la scheda "**Stage-Tirocini**" (2), (*riportante i dati della/e Convenzione/i, dei tirocinanti attivati per Convenzione e il relativo periodo di formazione*).

## 3.1.2 Anagrafica Destinatario (*Tirocinante*)

Nel sistema sono già presenti le anagrafiche dei Destinatari che hanno ricevuto il nulla osta a partecipare al percorso di inclusione sociale e lavorativa previsto dal progetto PUOI PLUS.

L'operatore può visualizzare e modificare i dati presenti del tirocinante, ma non può inserire nuovi nominativi.

Se si riscontrano inesattezze o ci sono state delle variazioni del codice fiscale, prima di procedere con gli altri inserimenti, è necessario chiedere la modifica alla casella di posta ordinaria <u>puoiplus@sviluppolavoroitalia.it.</u>

Dal comando "**OFFERTA**" del menù orizzontale, si accede alla modifica/visualizzazione delle informazioni anagrafico-professionali del destinatario dell'intervento e alla gestione del relativo Piano Personalizzato (PAI).

La **Scheda Anagrafico-Professionale** raccoglie le informazioni sul destinatario che andranno a costituire il fascicolo personale.

Visualizzazione/Modifica Scheda Anagrafica

Da **"OFFERTA**" (A), cliccare su **"SELEZIONA TARGET**" (B) del menù verticale, infine sul comando **"Singolo**" (C).

È necessario l'inserimento di almeno un dato tra "Nome", "Cognome", "Data di Nascita" e "Codice Fiscale" e cliccare su "**Ricerca**". Per visualizzare l'elenco di tutti i Destinatari inseriti, inserire il simbolo % nel campo, del Cognome.

| DOMANDA          | 0 | FFERTA     | CONVENZIONI E<br>INTERVENTI               | DATI PAGAMENTI | STRUMENTI E LINK | Benvenuto UTENTE | 💓 Home 🛹 Cambio 📑 Esc |
|------------------|---|------------|-------------------------------------------|----------------|------------------|------------------|-----------------------|
|                  |   | Gestione > | Ricerca                                   |                |                  |                  |                       |
| SELEZIONA TARGET | B | Ricerca    |                                           |                |                  |                  |                       |
| •Singolo         |   |            | Cognome<br>Nome<br>Data di Nascita (gg/mr | n/aaaa)        |                  |                  |                       |
|                  |   |            | Codice Fiscale                            |                |                  |                  |                       |
|                  |   | Ric        | erca Annulla Dig                          | itazione       |                  |                  |                       |

Una volta effettuata la ricerca, è possibile modificare o integrare la scheda selezionando il nominativo (1) e cliccando sul comando "**Modifica**" (2)

| DOMANDA OFFERTA                     | CONVENZIONI E DATI PA                     | GAMENTI STRUMENTI E LINK  | Benvenuto        | UTENTE               | 🔏 Home 🏒 Cambio 🚬 🛐 Faci |
|-------------------------------------|-------------------------------------------|---------------------------|------------------|----------------------|--------------------------|
| STI LINIA                           | INTERVENTI                                |                           | Sen entro        |                      | Password Action          |
| c                                   | Gestione > Lista                          |                           |                  |                      |                          |
| SELEZIONA TARGET                    | Crock -                                   |                           |                  |                      |                          |
| • Singolo                           |                                           |                           |                  |                      |                          |
|                                     | Pagina 1 / 1                              |                           |                  |                      |                          |
| 1                                   | Cognome Nome                              | Nato/a il                 | Luogo di Nascita | Codice Fisca         | le                       |
| <u> </u>                            | TIROCINANTE DUE                           | 12/12/1990                | ROMA             | TRCDUE90T1           | 2H501Q                   |
|                                     | Modifica                                  |                           |                  |                      |                          |
| <u> </u>                            | FIGURICA                                  |                           |                  |                      |                          |
|                                     | 2                                         |                           |                  |                      |                          |
|                                     |                                           |                           |                  |                      |                          |
|                                     |                                           |                           |                  |                      |                          |
| Anagrafici Esperienze Alf           | treInformazioni                           |                           |                  |                      |                          |
| Dati personali                      |                                           |                           |                  |                      |                          |
| bud personal                        |                                           |                           |                  |                      |                          |
| Codice Fiscale GRBGPP               | 280A01Z602R                               |                           | Sesso            |                      | MASCHIO 🗸                |
| Cognome* GARIBA                     | LDI                                       |                           | Nome**           |                      | GIUSEPPE                 |
| Comune di nascita 🛛 🗸               |                                           |                           | Provincia        | di nascita           | ~                        |
| Stato di nascita BRASILE            | E 🗸                                       |                           | Data di n        | iascita (gg/mm/aaaa) | 01/01/1980               |
| Cittadinanza* BRASILE               | E 🗸                                       |                           | Stato civi       | ile                  | ~                        |
| Natiala aul alttadial a             | duration Fotos IIF                        |                           |                  |                      |                          |
| Notizie sui cittadini s             | stranieri Extra-UE                        |                           |                  |                      |                          |
| Tipo documento PERMES               | so                                        | <b>~</b> ]                | Numero           |                      | LL22332221               |
| Notivo del permesso FAMIGLI         | IA MINORE 14/18                           |                           | Valido fin       | io al (gg/mm/aaaa)   | 23/06/2021               |
| Data rilascio (gg/mm/aaaa) 🛛 🚺      | 11/2023                                   |                           |                  |                      |                          |
| Domicilio                           |                                           |                           |                  |                      |                          |
| Devide de 8                         |                                           |                           | C                |                      |                          |
| Provincia Milano                    | •                                         |                           |                  |                      | ABBIATEGRASSO            |
| Indirizzo*                          | QUINDICI, 75                              |                           | C.A.P.*          |                      | 20081 🗸                  |
| Compilare il campo Località se si r | itiene necessario specificare frazione, m | unicipio, quartiere, etc. |                  |                      |                          |
| ocalità                             |                                           |                           |                  |                      |                          |
| Residenza                           |                                           |                           |                  |                      |                          |
|                                     |                                           |                           |                  |                      |                          |
| Provincia MILANO                    | ×                                         |                           | Comune           |                      |                          |
| Indirizzo VIA DEI                   | QUINDICI, 75                              |                           | C.A.P.           |                      | 20081 🗸 🖾                |
| Compilare il campo Località se si r | itiene necessario specificare frazione, m | unicipio, quartiere, etc. |                  |                      |                          |
| ocalità                             |                                           |                           |                  |                      |                          |
|                                     |                                           |                           |                  |                      |                          |
| Recapiti                            |                                           |                           |                  |                      |                          |
| Lista Recapiti                      |                                           |                           |                  |                      |                          |
| Nessun recapito presente i          | per il Lavoratore.                        |                           |                  |                      |                          |
| Inserisci                           |                                           |                           |                  |                      |                          |
|                                     |                                           |                           |                  |                      |                          |
|                                     |                                           |                           |                  |                      |                          |
| Salva Annulla Digitazion            | ne                                        |                           |                  |                      |                          |

Nel dettaglio, la scheda anagrafica del Destinatario è articolata in sezioni e prevede la modifica delle seguenti informazioni (*è preferibile inserire tutti i dati con caratteri maiuscoli*):

## Dati personali

- Cognome (campo obbligatorio)
- Nome (campo obbligatorio)
- Cittadinanza
- Stato civile

# Notizie sui cittadini stranieri Extra-UE (campi TUTTI obbligatori)

- Tipo di documento
- Numero
- Motivo del permesso
- Validità
- Data di rilascio

# Domicilio

- Provincia (campo obbligatorio)
- Comune (campo obbligatorio)
- Indirizzo (campo obbligatorio)
- C.A.P. (campo obbligatorio)
- Località

## Residenza (facoltativa)

- Provincia (campo obbligatorio)
- Comune (campo obbligatorio)
- Indirizzo (campo obbligatorio)
- C.A.P. (campo obbligatorio)
- Località

Dopo il salvataggio, attraverso la sezione "**Recapiti**" posta in fondo alla stessa pagina, è possibile inserire uno o più recapiti di riferimento del Destinatario, selezionando preventivamente la tipologia dall'apposito menu a tendina.

Aggiornare in caso di rinnovo del permesso di soggiorno

| Kecapiti         | Reca          | apiti                                                       |
|------------------|---------------|-------------------------------------------------------------|
| Lista Recapiti   | Lista Recapit | i                                                           |
| Tipo Recapito    | Tipo Recapito | •                                                           |
| lecapito         | Recapito      | FAX<br>INDIRIZZO DI POSTA ELETTRONICA<br>TELEFONO CELLULARE |
| Conferma Annulla | Conforma Ar   | TELEFONO UFFICIO                                            |

Il comando "**Conferma**" permette il salvataggio dell'informazione. Questa procedura può essere eseguita più volte per l'inserimento di più recapiti; eventuali errori vengono segnalati in colore rosso in cima alla pagina a seguito della conferma dell'inserimento.

#### Visualizzazione/Modifica Scheda professionale

Dalla scheda anagrafica è possibile accedere, dai TAB posti in alto a sinistra della pagina, alla modifica/integrazione delle schede relative a "Esperienze" (1) ed "Altre informazioni" (2).

| DOMANDA                                   | OFFERTA                                                               | CONVENZIONI I<br>INTERVENTI | E DATI PAGAI      | MENTI | STRUMENTI E LINK |  |  |  |
|-------------------------------------------|-----------------------------------------------------------------------|-----------------------------|-------------------|-------|------------------|--|--|--|
|                                           | Gestione>Modifica Dati Anagrafici Persona<br>Modifica Dati Anagrafici |                             |                   |       |                  |  |  |  |
| SELEZIONA TARGET                          | Dati Anagra                                                           | ifici Esperie               | enze AltreInforma | zioni |                  |  |  |  |
| avoratore Selezionato:<br>IIROCINANTE UNO |                                                                       | Dati personali              |                   |       |                  |  |  |  |
| ACCOGLIENZA                               | Codice                                                                | Fiscale                     | TRCNU090A01H501R  |       |                  |  |  |  |
| PIANIFICAZIONE                            | Coano                                                                 | me*                         | TIROCINANTE       |       |                  |  |  |  |

La scheda "**Esperienze**" (1) prevede ulteriori 5 sotto-schede la cui compilazione è possibile selezionando, di volta in volta, quella di interesse.

| DOMANDA                                  | OFFERTA                                | INVENZIONI E<br>INTERVENTI             | DATI PAGAMENTI     | STRUMENTI E LIP | чк           | Benvenuto UTENTE | 💓 Home 📌 Cambio 🍯 |
|------------------------------------------|----------------------------------------|----------------------------------------|--------------------|-----------------|--------------|------------------|-------------------|
|                                          | Gestione>Lista Esp<br>Lista Esperienze | erienze Professionali<br>Professionali |                    |                 |              |                  |                   |
| SELECIONA TARGET                         | Dati Anagrafici                        | Esperienze                             | AltreInformazioni  |                 |              |                  |                   |
| avoratore Selezionato:<br>IROCINANTE UNO | Esperienze Profe                       | TitoliStudio                           | FormazioneProfessi | Lingue          | Albi/Patenti |                  |                   |
| ACCOGLIENZA                              | A                                      | В                                      | С                  | D               | E            |                  |                   |
| PIANIFICAZIONE                           | NESSUNA<br>Inserisci                   | ESPERIENZA PRO                         | DFESSIONALE PRESE  | NTE.            |              |                  |                   |

La metodologia di inserimento/modifica dei dati nelle varie schede ["Esperienze Professionali" (A), "Titoli Studio" (B), "Formazione Professionale" (C), "Lingue" (D) ed "Albi/Patenti" (E)] è del tutto similare, a prescindere dal tipo di informazione.

Dopo aver aperto la scheda di interesse (A, B, C, D o E), cliccare sul comando "**Inserisci**" o "**Modifica**" per accedere alla schermata delle informazioni. Utilizzare l'apposito comando "Salva" posto nel riquadro in basso a sinistra della pagina per salvarle sulla piattaforma.

La compilazione della Scheda professionale del Destinatario non è obbligatoria e può essere effettuata successivamente. Se ne consiglia, tuttavia, la compilazione, in particolare della sezione titoli di studio, ai fini del monitoraggio dei dati.

È anche possibile modificare i dati anagrafico-professionali cliccando sulla voce "**ACCOGLIENZA**" del menù verticale, e scegliendo tra le sezioni "Dati AnagraficoProfessionali" e quindi "Esperienze".

| DOMANDA                                  | OFFERTA            | CONVENZIONI E<br>INTERVENTI                                                                         | DATI PAGAMENTI                                                                                   | STRUMENTI E LINK                                                                                          | Benvenuto UTENTE                                                                                                    | 🐌 Home 💤 Cambio 🍯 Est |
|------------------------------------------|--------------------|----------------------------------------------------------------------------------------------------|--------------------------------------------------------------------------------------------------|----------------------------------------------------------------------------------------------------|----------------------------------------------------------------------------------------------------|-----------------------|
|                                          | Gestione           | •                                                                                                   |                                                                                                  |                                                                                                    |                                                                                                    |                       |
| * Singolo                                | 11 c<br>Ve<br>11 l | cittadino viene informato sui se<br>ngono rilevate le informazioni<br>Fascicolo Personale tiene tra | ervizi disponibili, si procede<br>aggiuntive sulla persona chi<br>accia di tutte le esperienze d | alla compilazione della <b>sched</b><br>a ne caratterizzano l'apparten<br>ella persona e delle attività p | la anagrafico-professionale, alla redazione di un curriculum vitae.<br>za ad un target di intervento.<br>romosse e concordate con l'ente di competanza. |                       |
| avoratore Selezionato:<br>IROCINANTE UNO |                    |                                                                                                    |                                                                                                  |                                                                                                    |                                                                                                    |                       |
| • Dati Anagrafico-Professional           |                    |                                                                                                    |                                                                                                  |                                                                                                    |                                                                                                    |                       |
| PIANIFICAZIONE                           |                    |                                                                                                    |                                                                                                  |                                                                                                    |                                                                                                    |                       |

# 3.2 Gestione Interventi - Convenzione e Progetto Formativo

Nel rispetto della normativa sui tirocini, il Soggetto Promotore è tenuto alla redazione di Convenzione e Progetto Formativo sulla base di format regionali: sono quelli che sono già stati inviati per il rilascio del nulla osta all'avvio delle attività e che dovranno poi essere allegati (ove richiesto) alle singole richieste mensili di pagamento dell'indennità di frequenza del tirocinio. Quanto inserito in piattaforma deve corrispondere alle informazioni riportate sul cartaceo.

I dati necessari alla registrazione del Progetto Formativo sulla piattaforma, inseribile anche in più sessioni, riguardano le assicurazioni del Tirocinante (INAIL e RCT), gli obiettivi (competenze da acquisire), le modalità di svolgimento del tirocinio (mansione, orari, sede) e l'indicazione dei Tutor.

#### 3.2.1 Inserimento Convenzione di tirocinio

Cliccare sul comando "**CONVENZIONI E INTERVENTI**" (1) del menù orizzontale per accedere alla sezione in cui registrare e gestire le informazioni relative ai tirocini.

Cliccare sul comando "**Convenzioni**" (2) del menù verticale per accedere alle sottosezioni "**Inserisci Convenzione**" (3).

|                                                                                                    | I dati relativi al Soggetto promotore sono |
|----------------------------------------------------------------------------------------------------|--------------------------------------------|
|                                                                                                    | automaticamente precaricati                |
| Soggetto Promotore *                                                                                                 |                                            |
| Denominazione                                                                                                    | X000000000X                                |
| Codice Fiscale                                                                                                    | x000000000x                                |
| Sede Legale                                                                                                    |                                            |
| Indirizzo                                                                                                    | Via xxxxxxxxxxxxxxxxxxxxxxxxxxxxxxxxxxxx   |
| Provincia                                                                                                    | xxxxxxxxxxxxxxxxxxxxxxxxxxxxxxxxxxxxxx     |
| Rappresentato da:                                                                                                    |                                            |
| Cognome *                                                                                                    | X000000000X                                |
| Nome *                                                                                                    | X000000000X                                |
| Data Nascita *                                                                                                    | Хихихих                                    |
| Provincia Nascita                                                                                                    | Comune Nascita                             |
| Stato Nascita                                                                                                    | ITALIA                                     |
| Data Delega                                                                                                    | Protocolio Delega                          |
| 2 Soggetto Ospitante *<br>Cliccare per selezionare un Soggetto Ospitante dall'elen<br>3 Specifiche della Convenzione |                                            |
| Numero Soggetti Da Ospitare *                                                                                        | Tipo Convenzione *                         |
| Data Inizio Validità *                                                                                               | Data Fine Validità *                       |
| Data Stipula *<br>va in stato di bozza                                                                               | on modificabile                            |

Apparirà la seguente maschera: **Soggetto Promotore (1):** *i dati vengono precaricati dalla piattaforma* 

**Soggetto Ospitante (2):** attraverso l'icona si accede alla pagina di "**Ricerca**" e poi di selezione del Soggetto Ospitante da associare alla Convenzione:

|                                                                       | Ricerca Soggetto Ospitante                                       |                                                   |                                  |
|-----------------------------------------------------------------------|------------------------------------------------------------------|---------------------------------------------------|----------------------------------|
|                                                                       |                                                                  |                                                   |                                  |
|                                                                       | Cod. Fiscale Datore Lavoro                                       |                                                   |                                  |
|                                                                       | Partita IVA                                                      |                                                   |                                  |
|                                                                       | Denominazione                                                    |                                                   |                                  |
|                                                                       | Cognome                                                          |                                                   |                                  |
|                                                                       | Nome                                                             |                                                   |                                  |
|                                                                       | Cathor Francisco                                                 |                                                   |                                  |
|                                                                       | Settore Economico                                                |                                                   |                                  |
|                                                                       | Cod. INAIL                                                       |                                                   |                                  |
|                                                                       | Matricola INPS                                                   |                                                   |                                  |
|                                                                       | Ricerca Annulla digitazione                                      |                                                   |                                  |
|                                                                       |                                                                  |                                                   |                                  |
|                                                                       |                                                                  |                                                   |                                  |
|                                                                       |                                                                  |                                                   |                                  |
|                                                                       |                                                                  |                                                   |                                  |
|                                                                       |                                                                  |                                                   |                                  |
|                                                                       |                                                                  |                                                   |                                  |
|                                                                       |                                                                  |                                                   |                                  |
| • Inserisci Convenzione                                               |                                                                  |                                                   |                                  |
| • Inserisci Convenzione<br>• Ricerca Convenzione                      | Pagina 1 / 1                                                     |                                                   |                                  |
| * Inserisci Convenzione<br>* Ricerca Convenzione<br>GESTIONE TIROCINI | Pagina 1 / 1<br>Codice Fiscale Datore Lavoro                     | Denominazione/Cognome-Nome                        | Città Sede Legale                |
| * Inserisci Convenzione<br>* Ricerca Convenzione<br>GESTIONE TIROCINI | Pegina 1 / 1<br>Codice Fiscale Datore Lavoro<br>DTRLVR80A01H501I | Denominazione/Cognome-Nome<br>SOCIETA' DI PROVA 1 | <b>Città Sede Legale</b><br>ROMA |

**Specifiche della Convenzione (3):** *inserire i dati (tutti obbligatori) relativi a:* 

- **Numero Soggetti da Ospitare**: corrisponde al numero massimo di tirocini attivabili attraverso la Convenzione
- Tipo Convenzione: selezionare attraverso il menu a tendina "Convenzione singola" (scelta obbligata).
- Data Inizio Validità / Data Fine Validità: comprendono il periodo all'interno del quale è possibile attivare tirocini. Non è possibile realizzare attività di tirocinio in periodi al di fuori della validità della Convenzione.
- Data Stipula: corrisponde alla data di sottoscrizione della Convenzione. Non può essere successiva alla "Data Inizio Validità".

Una volta inseriti i dati, con i pulsanti in fondo alla pagina è possibile:

- Salvare la Convenzione in formato di bozza con il comando "Salva": questa modalità permette di apportare successive modifiche al documento;
- Generare una versione definitiva del documento, stampabile e non ulteriormente modificabile con il comando "Archivia".

Prima dell'archiviazione apparirà il seguente *alert* per richiedere di confermare l'operazione: cliccare su **"Conferma**" per procedere.

| viesta Conferma Ev | rento                       |                                                                                                    |
|--------------------|-----------------------------|----------------------------------------------------------------------------------------------------|
|                    | L'archiviazi<br>Si desidera | one della Convenzione ne consente la stampa per la firma ed impedisce ulteriori modifiche al documento.<br>continuare ? |
| Conferma           | Annulla                     |                                                                                                    |

ATTENZIONE: Per poter associare un Progetto Formativo ad una Convenzione è necessario che questa sia stata archiviata sulla piattaforma.

In caso di proroga della convenzione regolarmente supportata da idonea documentazione, è necessario inviare una richiesta di modifica alla casella di posta ordinaria

<u>puoiplus@sviluppolavoroitalia.it</u>, indicando codice fiscale del Soggetto Promotore e del Soggetto Ospitante, ID convenzione, nuova validità e allegando la scansione della proroga.

#### 3.2.2 Ricerca/Modifica Convenzione

Per ricercare una Convenzione inserita sulla piattaforma, selezionare la voce di menù orizzontale **CONVENZIONI E INTERVENTI**" (1), quindi **Convenzioni**" (2) e **Ricerca Convenzione**" (3) dal menù verticale.

Inserire uno o più criteri di ricerca, quindi cliccare su "**Ricerca**" (4). Se non si inserisce alcun criterio, il sistema restituirà tutte le Convenzioni caricate.

|                      | Stag | e e Tirocini > Ricerca Convenzione                       |          |          |               |             | ? |
|----------------------|------|----------------------------------------------------------|----------|----------|---------------|-------------|---|
| NVENZIONI 2          | Rice | erca Convenzione                                         |          |          |               |             |   |
| nserisci Convenzione |      | Soggetto Promotore                                       |          |          |               | <b>86</b> 🕢 |   |
| TIONE TIROCINI       |      | Codice Fiscale Soggetto Osp<br>Data Stipula (gg/mm/aaaa) | itante   |          | 86 <i>Q</i> _ |             |   |
|                      |      | Data Inizio Convenzione<br>Data Fine Convenzione         | Da<br>Da |          | A             |             |   |
|                      | 4    | Stato Documento                                          |          | <b>T</b> |               |             |   |
|                      | C    | Ricerca Annulla digitazi                                 | ne       |          |               |             |   |

Dopo aver selezionato la riga interessata, attraverso i comandi in fondo alla pagina è possibile visualizzare la Convenzione (1), modificarla o integrarla (2) se ancora nello Stato "In bozza", cancellarla (3) e allegare un file (4).

|             | Soggetto Promotore        | Soggetto Ospitante  | Data stipula<br>convenzione | Data inizio<br>convenzione | Data fine<br>convenzione | Stato      | Allegati |
|-------------|---------------------------|---------------------|-----------------------------|----------------------------|--------------------------|------------|----------|
| 8) <b>(</b> | SOGGETTO PROMOTORE PUOI 1 | SOCIETA' DI PROVA 1 | 30/09/2019                  | 01/10/2019                 | 30/07/2020               | Definitivo | ×        |

In quest'ultimo caso, apparirà la seguente maschera: dopo aver selezionato il file attraverso il "**Scegli file**" (1), cliccare su "**Allega**" (2) per effettuare l'*upload*.

|                                                             |                                                                  | Convenzione                         |
|-------------------------------------------------------------|------------------------------------------------------------------|-------------------------------------|
| Soggetto promotore                                          | SOGGETTO PROMOTORE PUOI                                          |                                     |
| Soggetto ospitante                                          | SOCIETA' DI PROVA 1                                              |                                     |
| Data stipula                                                | 30/09/2019                                                       |                                     |
| Data inizio                                                 | 01/10/2019                                                       |                                     |
| Data fine                                                   | 30/07/2020                                                       |                                     |
| Convenzione                                                 |                                                                  |                                     |
| CONVENZIONE                                                 |                                                                  |                                     |
| Scooli filo Noscup filo col                                 |                                                                  |                                     |
| Scegli file Nessun file sel                                 | ezionato 2 Allega                                                |                                     |
| Scegli file Nessun file sele<br>Formati ammessi: PDF, JPEG. | ezionato 2 Allega<br>Dimensione massima ammessa: 1MB (Risoluzion | e massima 150 DPI - Bianco e Nero). |

## 3.2.3 Inserimento Progetto Formativo

Per inserire un Progetto Formativo cliccare su **"CONVENZIONI E INTERVENTI**" del menù orizzontale, quindi sul **"Gestione Tirocini**" del menù verticale e su **"Nuovo Tirocinio**". Si accederà alla maschera di seguito riportata; spuntare la riga Stage/Tirocini e cliccare su **"Seleziona**".

|                       | Gestione Interventi > Nuovo interver | to    |                           |   |            |  |
|-----------------------|--------------------------------------|-------|---------------------------|---|------------|--|
|                       | Inserimento intervento               |       |                           |   |            |  |
| CONVENZIONI           |                                      |       |                           |   |            |  |
| Inserisci Convenzione | Lista delle strutture di inter       | rento |                           |   |            |  |
| Ricerca Convenzione   |                                      |       |                           |   |            |  |
| SESTIONE TIROCINI     | Pagina 1 / 1                         |       |                           |   |            |  |
| Ricerca Tirocini      | Macro area                           |       | Struttura intervento      |   | Stato      |  |
| Nuovo Tirocinio       | Stage/Tirocini                       |       | Tirocinio - durata 6 mesi | ~ | Pubblicato |  |
|                       | Colorises                            |       |                           |   |            |  |

L'elaborazione del Progetto formativo avviene attraverso la compilazione di alcuni campi obbligatori (Nome intervento, Data inizio, Data fine e Data stipula) e da alcune schede. La sezione **Intervento (a)** è composta da sei schede, di seguito dettagliate:

|                       | Strumenti > Gestione Interventi                                                                        |
|-----------------------|----------------------------------------------------------------------------------------------------|
|                       | Inserimento intervento                                                                                 |
| Inserisci Convenzione | a Intervento b Attori                                                                                  |
| Ricerca Convenzione   | Tipo intervento Tirocinio - durata 6 mesi                                                              |
| GESTIONE TIROCINI     | Nome intervento *                                                                                      |
| • Ricerca Tirocini    | Data inizio * Data fine * Data fine effettiva Data stipula *                                           |
| • Nuovo Tirocinio     | 1 Convenzione 2 Dati assicurativi 3 Obiettivi e finalita' 4 Sedi 5 Dati Tirocinio 6 Altre informazioni |
|                       | 86                                                                                                    |
|                       | Eseguire la ricerca di una convenzione da associare all'intervento                                     |
|                       | Salva Annulla Esci                                                                                     |

Cliccando sull'icona <sup>&</sup> si procede con l'individuazione della Convenzione da associare al Progetto formativo.

| Convenzione<br>( <mark>1</mark> ) | È possibile filtrare la ricerca utilizzando uno o più campi tra quelli a disposizione;<br>quindi cliccare su "Ricerca" (se non si utilizza alcun campo, la piattaforma restituirà<br>tutte le Convenzioni caricate).                                                                                                    |
|-----------------------------------|----------------------------------------------------------------------------------------------------|
|                                   | Spundare la riga di Inderesse, quindi diccare su Seleziona per completare<br>l'associazione.<br>Convenzione Dati assicurativi Obiettivi e finalita' Sedi Dati Tirocinio Altre informazioni<br>Pagina 1 / 1<br>Ente promotore Ente ospitante<br>SOGGETTO PROMOTORE SOCIETA' DI PROVA 1<br>Seleziona Indietro                                                                                                    |
| Dati<br>assicurativi<br>(2)       | Strumenti > Gestione Intervento         Inserimento intervento         Intervento         Integrativa RCT. I tre campi sono tutti obbligatori.         Salva         Conventione         Integrativa RCT. I tre campi sono tutti obbligatori.         Salvare quanto inserito nella scheda attraverso il comando "Conferma".         Compagnia Assicurativa         Posizione INALL *         Polizza Integrativa RCT *         Integrativa RCT *         Integrativa RCT * |

|             | Strumenti > Gestione Interventi                                                           |
|-------------|-------------------------------------------------------------------------------------------|
|             | Inserimento intervento                                                                    |
|             | Intervento Attori                                                                         |
|             | Tipo intervento Tirocinio - durata 6 mesi                                                 |
|             | Nome intervento *                                                                         |
|             | Data inizio * Data fine * Data fine effettiva Data stipula *                              |
|             | Convenzione Dati assicurativi Obiettivi e finalita Sedi Dati Tirocinio Altre informazioni |
|             | Obiettivi *                                                                               |
| Obiettivi e |                                                                                           |
| finalità    |                                                                                           |
| (3)         |                                                                                           |
|             | Modalità di svolomenta *                                                                  |
|             |                                                                                           |
|             |                                                                                           |
|             |                                                                                           |
|             | Salva Annulla Esci                                                                        |
|             | Dana aver diasata av "Objettivi a finalità" vinartare nei due compi teste                 |
|             | Dopo aver cliccato su Objettivi e finalita, riportare nel due campi testo                 |
|             | informazioni relative agli "Obiettivi" del tirocinio ed alle "Modalità di svolgiment      |
|             | La compilazione di entrambi i campi è obbligatoria.                                       |

Verificare se a sistema è presente la sede operativa come previsto dal progetto formativo, anche rispetto l'indicazione dei cantieri mobili. Nel caso prima procedere con l'inserimento della sede corretta.

Dopo aver cliccato su "**Sedi**", attraverso l'icona 🔥 è possibile cercare una sede associata al Soggetto Ospitante.

|              | Strumenti > Gestione Interventi                                                |                            |
|--------------|--------------------------------------------------------------------------------|----------------------------|
|              | Inserimento intervento                                                         |                            |
|              | Intervento Attori                                                              |                            |
|              | Tipo intervento Tirocinio - durata 6 mesi                                      |                            |
|              | Nome intervento *                                                              | 1                          |
|              | Data inizio * Data fine * Data fine effettiva Data stipula                     | *                          |
|              | Convenzione Dati assicurativi Obiettivi e finalita' Sedi Dati Tirocinio        | Altre informazioni         |
|              |                                                                                |                            |
| Sedi         | Eseguire la ricerca di una sede associata all'Ente Ospitante della convenzione |                            |
| ( <b>4</b> ) | Salva Annulla Esci                                                             |                            |
| ( • )        |                                                                                |                            |
|              | Sedi                                                                           |                            |
|              | Pagina 1 / 1                                                                   |                            |
|              | Città Nazione                                                                  | Indirizzo                  |
|              |                                                                                | VIA PROVA                  |
|              |                                                                                |                            |
|              | Seleziona Indietro                                                             |                            |
|              |                                                                                |                            |
|              | Spuntare la riga con la sede in cui si svolgerà il tirocinio, quindi cliccare  | e su " <b>Seleziona</b> ". |
|              | NB: è necessario aver caricato precedentemente le informazioni su              | lla/e Sede/i (vedi         |
|              | Paragrafo 3.1.2 - Anagrafica Soggetto Ospitante)                               | . , , ,                    |

|         | Intervento              | Attori                |                       |              |                |                   |
|---------|-------------------------|-----------------------|-----------------------|--------------|----------------|-------------------|
|         | Tipo intervento Tiro    | cinio - durata 6 mesi |                       |              |                |                   |
|         | Nome intervento *       |                       |                       |              |                |                   |
|         | Data inizio *           | Data fine             | * Data fi             | ne effettiva | Data stipula * |                   |
|         | Convenzione             | Dati assicurativi     | Obiettivi e finalita' | Sedi         | Dati Tirocinio | Altre informazion |
|         | Cognome Tutor Ente Pr   | omotore *             |                       |              |                |                   |
|         | Nome Tutor Ente Prom    | otore *               |                       |              |                |                   |
|         | Cognome Tutor Ente A    | ziendale *            |                       |              |                |                   |
|         | Nome Tutor Ente Azien   | dale *                |                       |              |                |                   |
| Dati    | Mansione *              |                       |                       |              | (              | & Z               |
| Dati    |                         |                       |                       |              | 1              |                   |
| rocinio | Numero Mesi Tirocinio   | *                     |                       |              |                |                   |
| (5)     | Orario Accesso Locali A | ziendali *            |                       |              |                |                   |
|         |                         |                       |                       |              | 1              |                   |
|         | Note                    |                       |                       |              |                |                   |
|         |                         |                       |                       |              | 1              |                   |
|         | Attuale Condizione      |                       |                       |              | 600            |                   |
|         | Disoccupato/in m        | obilità               |                       |              |                |                   |
|         | Inoccupato              |                       |                       |              |                |                   |
|         | Disabile                |                       |                       |              |                |                   |
|         | Persona svantagg        | iata (Regolamento CE  | n.800/2008, art.2)    |              |                |                   |
|         | _                       |                       |                       |              |                |                   |

|                       | Strumenti > Gestione Interventi                                                                                                    |
|-----------------------|----------------------------------------------------------------------------------------------------|
|                       | Inserimento intervento                                                                                                    |
|                       | Intervento Attori                                                                                                    |
|                       | Tipo intervento Tirocinio - durata 6 mesi                                                                                                    |
|                       | Nome intervento *                                                                                                    |
|                       | Data inizio * Data fine * Data fine effettiva Data stipula *                                                                                       |
| Altre<br>informazioni | Convenzione Dati assicurativi Obiettivi e finalita' Sedi Dati Tirocinio Altre informazioni                                                         |
| (6)                   | Note                                                                                                    |
|                       | Voce di rischio INAIL                                                                                                    |
|                       | Codice comunicazione obbligatoria                                                                                                    |
|                       | Salva Annulla Esci                                                                                                    |
|                       | Infine, inserire eventuali "Note", "voce di rischio INAIL", "Codice comunicazione obbligatoria" (campi facoltativi) e cliccare su " <b>Salva</b> " |

Per completare il caricamento delle informazioni sul tirocinio, compilare la sezione **Attori (b).** I campi "Ente Ospitante" ed "Ente Promotore" vengono valorizzati automaticamente, in base alla Convenzione cui è associato il Progetto formativo.

Il campo "Tirocinante" va compilato ricercando il Destinatario attraverso l'icona (k) che permette una ricerca per nome o Codice Fiscale.

| Intervento Attori                                                      |                            |
|------------------------------------------------------------------------|----------------------------|
| ipo intervento Tirocinio - durata 6 mesi                               |                            |
| Nome intervento                                                        |                            |
| Data inizio Data fine Data fine effettiva Data stipula                 |                            |
| Attori partecipanti all'intervento Dati caricati automaticamente       |                            |
| Tipo attore Attore                                                     | Origine                    |
|                                                                        | Convenzione del 28/02/2019 |
| Ente ospitante SOCIETA' DI PROVA 1                                     |                            |
| Ente ospitante SOCIETA DI PROVA 1<br>Ente promotore SOGGETTO PROMOTORE | Convenzione del 28/02/2019 |

Completata l'associazione del tirocinante, cliccare sul comando "**Salva**" per registrare sulla piattaforma le informazioni inserite.

| Origine                    |
|----------------------------|
| Convenzione del 28/02/2019 |
| Convenzione del 28/02/2019 |
|                            |
|                            |
|                            |

## 3.2.4 Ricerca/Modifica Progetto Formativo

1

Per ricercare un progetto formativo inserito sulla piattaforma, selezionare "**CONVENZIONI E INTERVENTI**" (1) da menù orizzontale, quindi "**GESTIONE TIROCINI**" (2) e "**Ricerca Tirocini**" (3), dal menù verticale; inserire uno o più criteri di ricerca, quindi cliccare su "**Ricerca**" per visualizzare la lista dei Progetti formativi.

| DOMANDA                 | OFFERTA CONVENZIONI E DATI PAGAMENTI STRUMENTI E     | E LINK Be |
|-------------------------|------------------------------------------------------|-----------|
|                         | Strumenti > Gestione Interventi > Ricerca intervento |           |
| CONVENZIONI             | Ricerca intervento                                   |           |
| • Inserisci Convenzione | Macro Area Stage/Tirocini V                          | T         |
| Ricerca Convenzione     | Nome Intervento                                      |           |
| Ricerca Tirocini        | Cognome/Nome Tirocinante                             |           |
| • Nuovo Tirocinio       | Codice Fiscale Tirocinante                           |           |
|                         | Ricerca Annulla                                      |           |

Se non si inserisce alcun criterio, il sistema restituirà tutti i tirocini caricati.

|                                           | Strumenti > Gestione Interve | nti > Ricerca intervento |                           |                      |                         |
|-------------------------------------------|------------------------------|--------------------------|---------------------------|----------------------|-------------------------|
| CONVENZIONI                               | Ricerca interventi           |                          |                           |                      |                         |
| conventioni                               |                              |                          |                           |                      |                         |
| <ul> <li>Inserisci Convenzione</li> </ul> | Lista degli internati        |                          |                           |                      |                         |
| Ricerca Convenzione                       | Lista degli interventi       |                          |                           |                      |                         |
|                                           | Pagina 1 / 1                 |                          |                           |                      |                         |
| GESTIONE TIROCINI                         |                              |                          |                           |                      |                         |
| Ricerca Tirocini                          |                              | Macro area               | Tipo intervento           | Intervento           | Cod.Fiscale Tirocinante |
|                                           | 📥 o 🕅 🗹 🖩                    | Stage/Tirocini           | Tirocinio - durata 6 mesi | Progetto Tirocinante | TRCNU090A01H501R        |
| Nuovo Tirocinio                           |                              |                          |                           |                      |                         |
|                                           | Visualizza Modifica Car      | cella Cestisci Proroga   | Castisci Sospansiona      |                      |                         |
|                                           | visualizza Pioulica car      | icena destisci rioroga   | destiser bospensione      |                      |                         |

Dopo aver selezionato la riga interessata, attraverso i comandi in fondo alla pagina è possibile

visualizzare il Progetto Formativo (1), modificarlo o integrarlo (2), cancellarlo (3), inserire una proroga (4) o una sospensione (5).

#### 3.2.5 Gestione Sospensioni e Proroghe

È necessario procedere con la gestione della sospensione e della relativa proroga **prima** dell'inserimento della mensilità in cui ricadono. In caso di richiesta di proroga per la "dote plus" attendere l'autorizzazione da parte del progetto (vedi Modalità Operative).

Alla registrazione di una sospensione del tirocinio deve corrispondere una proroga di eguale durata, da inserire, contestualmente, sulla piattaforma.

Per inserire una sospensione, cliccando sul comando "**Gestisci sospensione**" (5), compilare tutti i campi (obbligatori):

- 1. "Data inizio sospensione": la data del primo giorno di sospensione attività
- 2. "Data fine sospensione": la data dell'ultimo giorno di sospensione attività
- 3. "Motivo"
- 4. "Data Aggiornamento": la data in cui la sospensione è stata comunicata ufficialmente.

| ospensione                                                                             |                                                                                                    |
|----------------------------------------------------------------------------------------|----------------------------------------------------------------------------------------------------|
| Intervento di orientamento                                                             |                                                                                                    |
| Progetto Tirocinante                                                                   |                                                                                                    |
| 01/10/2019 Data fine 31/03/2020 Data fine effettiva 31/03/2020 Data stipula 30/09/2019 |                                                                                                    |
| ensione* 27/12/2019                                                                    |                                                                                                    |
| nsione* 28/12/2019                                                                     |                                                                                                    |
| CHIUSURA AZIENDALE                                                                     | 1                                                                                                    |
|                                                                                        |                                                                                                    |
| nento* 09/10/2019                                                                      | 2                                                                                                    |
|                                                                                        |                                                                                                    |
| 2                                                                                      | Intervento di orientamento Progetto Tirocinante 01/10/2019 Data fine 31/03/2020 Data fine effettiva 31/03/2020 Data stipula 30/09/2019 ensione* 27/12/2019 sione* 28/12/2019 CHIUSURA AZIENDALE |

Per inserire una proroga, cliccando sul comando "**Gestisci proroga**" (4), compilare tutti i campi (obbligatori):

- 1. "Data proroga": la nuova data di fine intervento, determinata dal periodo di proroga
- 2. "Motivo"
- 3. "Data aggiornamento": la data in cui la proroga è stata comunicata ufficialmente.

|                                     | oga                        |                                |                     |            |                         |  |  |  |
|-------------------------------------|----------------------------|--------------------------------|---------------------|------------|-------------------------|--|--|--|
| Tipo intervento                     | Intervento di orientamento |                                |                     |            |                         |  |  |  |
| Nome intervento                     | Progetto Tirocina          | Progetto Tirocinante           |                     |            |                         |  |  |  |
| Data inizio                         | 01/10/2019                 | Data fine 31/03/2020           | Data fine effettiva | 31/03/2020 | Data stipula 30/09/2019 |  |  |  |
| Motivo*                             |                            |                                |                     |            |                         |  |  |  |
|                                     |                            |                                |                     |            |                         |  |  |  |
| 3 Data aggiorname<br>Dopo aver inse | nto* 09/10/20:             | 19<br>1a è obbligatorio ristan | pare                |            | /                       |  |  |  |

Per inserire ulteriori sospensioni e proroghe, o per visualizzare, modificare, cancellare quelle già presenti, ripetere la ricerca del Progetto Formativo (vedi paragrafo precedente), e utilizzare gli appositi comandi "**Gestisci proroga**" o "**Gestisci sospensione**" per accedere funzionalità necessarie.

# 3.3 Gestione pagamenti - Indennità di frequenza tirocinante

L'Avviso richiede che il Soggetto Promotore proceda al caricamento delle richieste di pagamento delle indennità di frequenza di tirocinio mese per mese entro i 5 giorni successivi alla data di chiusura della mensilità cui si riferisce la richiesta di pagamento. Con l'avvio del tirocinio previsto unicamente il giorno 1 di ciascun mese, il Soggetto Promotore avrà tempo per inserire la richiesta fino al giorno 5 del mese successivo. Per un maggiore dettaglio circa le modalità di verifica e di pagamento delle indennità di frequenza mensili di tirocinio si faccia riferimento a quanto indicato nelle "Modalità Operative", parte integrante dell'Avviso pubblico.

Per richiedere il pagamento della prima mensilità occorre preliminarmente compilare sulla piattaforma il Modulo sulle Detrazioni dal reddito e controllare il Modulo Dati Pagamento. Successivamente, procedere alla richiesta di pagamento allegando i moduli insieme al resto della documentazione necessaria in una pagina dedicata all'*upload*.

Per le mensilità successive, fatte salve variazioni sui dati del pagamento e sulle detrazioni dal reddito, basterà inviare la richiesta di pagamento allegando il registro delle presenze nell'ultimo mese di tirocinio.

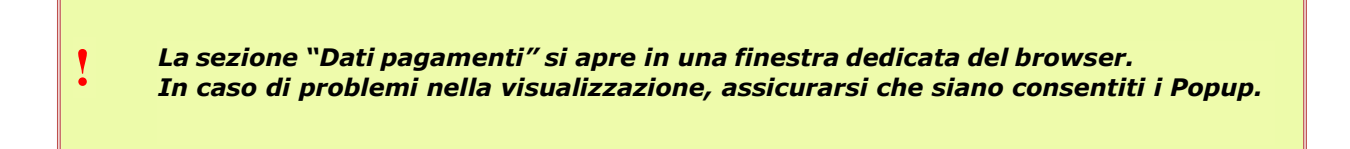

Selezionare "**DATI PAGAMENTI**" prima dal menù orizzontale (1), quindi da quello verticale (2).

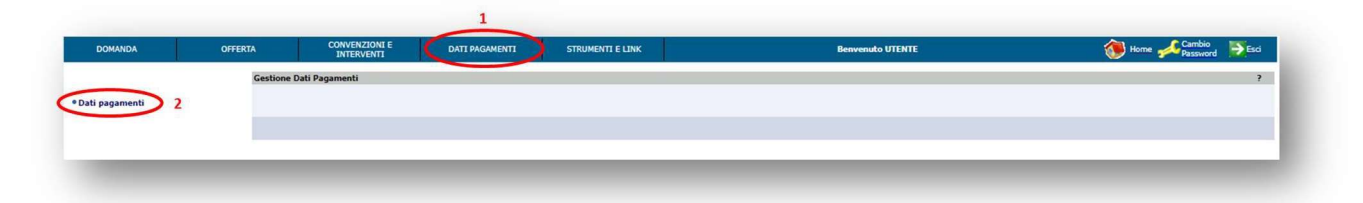

Sulla nuova finestra del browser dedicata ai "Dati Pagamenti", cliccare sulla voce "**Gestione Pagamenti Tirocinante**" del menù verticale.

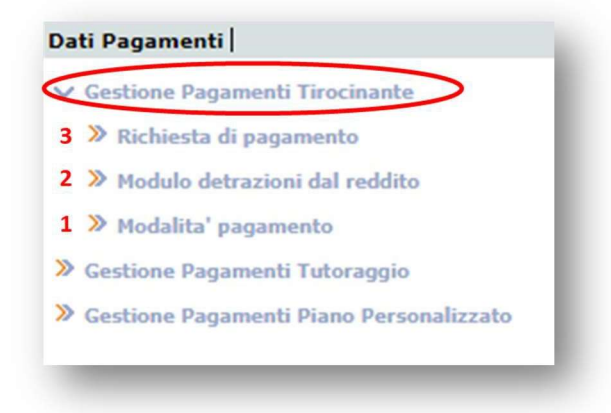

Si aprono tre sottosezioni:

1. **Modalità pagamento**: l'indennità di partecipazione è erogata esclusivamente tramite accredito bancario o postale o su carte prepagate provviste di IBAN. Tale sottosezione contiene tutte le informazioni necessarie per la predisposizione del mandato di pagamento. Il codice IBAN è già inserito perché dichiarato in fase di nulla osta. Dopo

averlo generato tramite piattaforma, è obbligatorio che il tirocinante lo sottoscriva e che il Soggetto Promotore lo archivi, anche in forma cartacea. Nel modulo è necessario inserire luogo e data di sottoscrizione. Nel caso di variazioni, è consigliabile anticipare il nuovo IBAN alla casella di posta del progetto <u>puoiplus@sviluppolavoroitalia.it</u>.

- 2. Modulo detrazioni dal reddito: si tratta del documento che annualmente viene compilato da ogni lavoratore/tirocinante per la stesura della CU dei redditi da lavoro/tirocinio. Una volta generato attraverso la piattaforma, è compito dell'operatore del Soggetto Promotore renderlo definitivo e farlo firmare al tirocinante indicando luogo e data di sottoscrizione. Nel caso di variazioni delle informazioni precedentemente dichiarate, il modulo deve essere aggiornato e allegato nuovamente sulla piattaforma (ad esempio, per l'attribuzione di un nuovo soggetto a carico del Destinatario).
- 3. Richiesta di pagamento: in questa sottosezione vengono formalizzate le richieste per ottenere i pagamenti delle indennità di partecipazione mensili dei tirocinanti.

| Per formalizzare una richiesta, è necessario aver prima compilato e registrato sulla |
|--------------------------------------------------------------------------------------|
| piattaforma i Moduli generati attraverso le due sottosezioni precedenti (Modalità    |
| pagamento e Modulo detrazioni dal reddito)                                           |

## 3.3.1 Modalità pagamento

Dal menù verticale, nella sezione "Dati Pagamenti" / "Gestione Pagamenti Tirocinante", selezionare "**Modalità pagamento**", quindi, "**Ricerca**".

Per filtrare i risultati, inserire eventuali criteri di ricerca nei campi disponibili; altrimenti, il sistema restituirà tutti i Destinatari degli interventi. Cliccare su **"Esegui**" per visualizzare la lista.

| Modulo detrazioni dal reddito        | Criteri di ricerca                             |                                                                                               |  |
|--------------------------------------|------------------------------------------------|-----------------------------------------------------------------------------------------------|--|
| Modalita' pagamento                  | Cognome                                        |                                                                                               |  |
| * Ricerca                            | Nome                                           |                                                                                               |  |
| stione Pagamenti Tutoraggio          | Codice fiscale                                 |                                                                                               |  |
| tione Pagamenti Piano Personalizzato | Data di nascita                                | (gg/mm/aaaa)                                                                                  |  |
|                                      | L'onzione "Ricerca esatta", se selezionata, re | stringe la ricerca anli elementi che corrispondono esattamente al testo inserito dall'utente. |  |
|                                      | Ricerca esatta                                 |                                                                                               |  |

Inserire la spunta sul tirocinante interessato, quindi cliccare su "**Visualizza**" o "**Modifica**" o ancora "**Visualizza storico**" per vedere l'elenco dei moduli di modalità di pagamento del tirocinante generati nel corso del tempo.

Per stampare il modulo, ricercare il tirocinante nella sottosezione "**Modalità di pagamento**" (come descritto all'inizio di questo paragrafo) e cliccare su "**Visualizza**". Apparirà la schermata seguente: cliccare sul comando "**Stampa**" in fondo alla pagina (*verrà generato un modulo in formato .PDF*).

| Cognome TIROCINANTE                                                                 |                                     | Nome DUE |
|-------------------------------------------------------------------------------------|-------------------------------------|----------|
| Modalità di<br>pagamento<br>Data<br>competenza<br>Rappresenta la data da cui sono v | ario ▼<br>alidi i dati di pagamento |          |
| Dati per bonifico                                                                   |                                     |          |
| Nominativo intestatario                                                             | wwwwwww wwwww                       |          |
| Denominazione ente                                                                  | EEEEEEEEE                           |          |
| Paese (IT)                                                                          | IT                                  |          |
| (1º e 2º carattere del codice IB                                                    | 4N)                                 |          |
| Caratteri di controllo                                                              | 65                                  |          |
| (3º e 4º carattere del codice IB                                                    | an)                                 |          |
| CIN                                                                                 | D                                   |          |
| (5° carattere del codice IBAN)                                                      |                                     |          |
| Codice ABI                                                                          | XXXXXXXXX                           |          |
| (dal 6º al 10º carattere del codi                                                   | ce IBAN)                            |          |
| Codice CAB                                                                          | XXXXXXXXXX                          |          |
| (dal 11° al 15° carattere del co<br>IBAN)                                           | lice                                |          |
| Conto corrente                                                                      | XXXXXXXX                            |          |
| (dal 16° al 27° carattere del co<br>IBAN)                                           | lice                                |          |
| IBAN                                                                                |                                     |          |
|                                                                                     |                                     |          |
| Note                                                                                |                                     |          |
|                                                                                     |                                     |          |
|                                                                                     |                                     |          |

## 3.3.2 Modulo detrazioni dal reddito

Nella sezione "Dati Pagamenti" / "Gestione Pagamenti Tirocinante", selezionare "**Modulo** detrazioni dal reddito" dal menù verticale, quindi "Ricerca"

| G | estione Pagamenti Tirocinante          |
|---|----------------------------------------|
| > | Richiesta di pagamento                 |
| 1 | / Modulo detrazioni dal reddito        |
|   | " Ricerca                              |
| > | Modalita' pagamento                    |
| G | estione Pagamenti Tutoraggio           |
| G | estione Pagamenti Piano Personalizzato |

È necessario inserire l'"Anno di riferimento" del modulo, insieme al segno di spunta per indirizzare la ricerca su un "**Modulo compilato**" precedentemente sulla piattaforma o su un

"Modulo non compilato" (nel caso sia la prima volta che si generi tale modulo in relazione a

un tirocinante, come nell'esempio sotto riportato).

| Cognome                     |                           |                          |                     |                       |                      |
|-----------------------------|---------------------------|--------------------------|---------------------|-----------------------|----------------------|
| Nome                        |                           |                          |                     |                       |                      |
| Data di nascita             |                           |                          | (gg/mm/aaaa)        |                       |                      |
| Codice fiscale              |                           |                          |                     |                       |                      |
| Anno di riferimento         |                           | 2019                     |                     |                       |                      |
| Modulo compilato            |                           |                          | _                   |                       |                      |
| Modulo non compilato        |                           |                          |                     |                       |                      |
| L'opzione "Ricerca esatta", | se selezionata, restringe | la ricerca agli elementi | che corrispondono e | sattamente al testo i | nserito dall'utente. |
| -                           | -                         |                          |                     |                       |                      |

Una volta inseriti questi dati, cliccare su "**Esegui**" per visualizzare la lista.

Selezionato il Tirocinante dalla lista attraverso l'inserimento del segno di spunta, sarà possibile: compilare il modulo per la prima volta (1), visualizzare il modulo (2), modificarlo nel caso sia già stato compilato e <u>salvato in bozza (3)</u>, cancellarlo (4), aggiornarlo nel caso sia già stato compilato e <u>archiviato in versione definitiva</u> (5).

|             |                       | Jill ual I     | eddito           |                      |                  |               |               |
|-------------|-----------------------|----------------|------------------|----------------------|------------------|---------------|---------------|
| Pagina 1 /  | 1                     |                |                  |                      |                  |               |               |
|             |                       |                |                  | Cognome/Nome         | Codice Fiscale   | Data validità | Stato         |
|             | 8                     | ľ              | m                | TIROCINANTE DUE      | TRCDUE90T12H501Q | 01/01/2019    | Non compilate |
| Compila Vis | ualizza <u>M</u><br>2 | odifica (<br>3 | <u>ancella</u> A | gg <u>iorna</u><br>5 |                  |               |               |

Nel caso in cui il modulo venga compilato per la prima volta, i dati andranno inseriti nella seguente maschera:

| Cognome          | TIROCINANTE                           |                     | Nome                    | DUE |                         |
|------------------|---------------------------------------|---------------------|-------------------------|-----|-------------------------|
| Anno di riferime | ento                                  | 2019                | Data di inizio validiti | à   | 01/01/2019 (gg/mm/aaaa) |
| Residenza        |                                       |                     |                         |     |                         |
| Residenza att    | uale (Italia)                         |                     |                         |     |                         |
| Indirizzo        | VIA LIGURIA                           |                     |                         |     |                         |
| Comune           | ROMA ( ROMA )                         |                     |                         |     |                         |
| C.A.P.           | 00128                                 |                     |                         |     |                         |
| Residenza al 3   | 31/12/2018                            |                     |                         |     | ~                       |
| Indiaizzo*       |                                       |                     |                         |     | ()                      |
| Luogo residen    | nza                                   |                     |                         |     |                         |
| C.A.P.           |                                       |                     |                         |     |                         |
| Detrazioni       |                                       |                     |                         |     |                         |
| Detrazione pe    | er conjuge a carico* No () cì         |                     |                         |     |                         |
| Cognome          | 10 0 01                               |                     |                         |     |                         |
| Nome             |                                       |                     |                         |     |                         |
| Data di nascit   | a (ag/mm/aaaa)                        |                     |                         |     |                         |
| Genere           | · · · · · · · · · · · · · · · · · · · |                     |                         |     |                         |
| Luogo di nasc    | ita                                   |                     |                         | X   |                         |
| Codice fiscale   | •                                     |                     |                         |     |                         |
| Detrazione pe    | er figli a carico* No 🖲 Sì            |                     | Totale figli n.<br>0    |     |                         |
| Nessuna          | Detrazione per figli a carico         |                     |                         |     |                         |
| Inserisci        |                                       |                     |                         |     |                         |
| 1º figlio a car  | rico senza coniuge* No 🖲 s            | Sì Portatore di han | dicap* No 🖲 Sì 🗍        |     |                         |
| Detrazione pe    | er altre persone a carico* No 🖲 :     | sì                  | Totale n.               | 0   |                         |
| Nessuna          | Detrazione per altre persone a car    | ico                 |                         |     |                         |
| Inserisci        |                                       |                     |                         |     |                         |
|                  |                                       |                     |                         |     |                         |
| Applicare le d   | etrazioni in maniera automatica* No   | Si 🖲                |                         |     |                         |

informazioni sono impostate automaticamente dalla piattaforma.

È obbligatorio l'inserimento dell'indirizzo di residenza al 31/12 dell'anno precedente a quello cui si riferisce il modulo; in mancanza di una residenza in tale data, inserire convenzionalmente la residenza attuale.

Il Comune di residenza va ricercato in archivio attraverso l'icona  $\overset{ ext{ iny X}}{ imes}$  .

Inoltre, <u>solo nel caso in cui il tirocinante abbia delle persone a carico</u>, vanno compilati i campi della sezione "**Detrazioni**": spuntare sì (distinguendo tra coniuge, figli e altre persone), quindi su "**Inserisci**", e compilare la seguente maschera, cliccando su "Conferma" per salvare quanto inserito.

| Cognome*              |              |                                                                                                    |
|-----------------------|--------------|----------------------------------------------------------------------------------------------------|
| Nome*                 |              |                                                                                                    |
| Luogo di nascita      |              | (Contraction of the second second sec |
| Data di nascita*      | (gg/mm/aaaa) |                                                                                                    |
| Genere*               | T            |                                                                                                    |
| Codice fiscale*       |              |                                                                                                    |
| Percentuale a carico* | <b>v</b>     |                                                                                                    |
| Con handicap*         | No 🖲 Sì      |                                                                                                    |

In ciascun modulo è possibile effettuare le seguenti operazioni, utilizzando i tasti "Salva" (1),

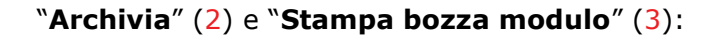

| pplicare le | e detrazioni in | maniera automatica* No | i ∪ si ⊛ |      |
|-------------|-----------------|------------------------|----------|------|
| 1           | 2               | 3                      |          |      |
| Salva       | Archivia        | Stampa bozza modulo    | Indietro | Esci |

- 1. Salvare il modulo: in questo modo verranno salvate le informazioni inserite, ma non sarà possibile procedere alla stampa definitiva, in quanto il <u>modulo rimarrà in forma di bozza;</u>
- 2. Archiviare il modulo: l'archiviazione permetterà di stampare la versione definitiva del modulo, da far firmare al tirocinante e da allegare insieme agli altri documenti richiesti per il pagamento dell'indennità di partecipazione all'intervento. Resterà comunque possibile apporre modifiche nel caso di variazioni attraverso il comando "Aggiorna" (disponibile ricercando la lista dei moduli già compilati). La piattaforma richiede una conferma prima di procedere all'archiviazione.

| archiviazi<br>Event | one del Modulo Detr<br>vali successivi aggio | azioni dal Reddito ne consente la stampa per la sottoscrizione da parte dell'utente. Questa procedura impedisce ulteriori modifiche al documer<br>ornamenti al Modulo Detrazioni dal Reddito dovranno essere eseguiti attraverso l'opportuna funzionalità "Aggiorna". Si desidera continuare? |
|---------------------|----------------------------------------------|----------------------------------------------------------------------------------------------------|
| C)                  | No                                           |                                                                                                    |

**3.** Stampare una bozza del modulo: consente di stampare il modulo mentre è in forma di bozza, per ottenere un testo di più semplice revisione prima della versione definitiva.

## 3.3.3 Richiesta di pagamento indennità di frequenza

Per formalizzare una richiesta di pagamento dell'indennità di frequenza, è necessario aver prima compilato e registrato sulla piattaforma i documenti di output delle due sezioni precedenti (**Modalità pagamento** e **Modulo detrazioni dal reddito**).

Nella sezione "Dati Pagamenti" / "Gestione Pagamenti Tirocinante", selezionare "**Richiesta di pagamento**", quindi "**Inserimento**".

La piattaforma precompila i campi relativi al "Nominativo incaricato" (Cognome e nome dell'operatore del Soggetto Promotore, Data modulo).

Ricercare il tirocinante tra quelli presenti in archivio attraverso l'icona

| Stone Pagamenti Tirocinante                                       |                                 |                         |          |
|-------------------------------------------------------------------|---------------------------------|-------------------------|----------|
| <sup>n</sup> Inserimento                                          | Dati generali                   |                         |          |
| » Ricerca                                                         | Nominativo incaricato           |                         |          |
| Modulo detrazioni dal reddito<br>» Ricerca<br>Modalita' pagamento | Cognome COGNOME OP Nome NOME OP |                         |          |
| » Ricerca                                                         | Data modulo                     | 10/10/2019 (gg/mm/aaaa) |          |
| stione Pagamenti Tutoraggio                                       |                                 |                         |          |
| stione Pagamenti Piano Personalizzato                             | Tirocinante                     |                         | ~        |
|                                                                   | Codice fiscale                  |                         | Q        |
|                                                                   | Cognome                         |                         | <u> </u> |
|                                                                   | Nome                            |                         |          |
|                                                                   | Tipo intervento                 |                         |          |
|                                                                   | Richiedi Pagamento Esci         |                         |          |
|                                                                   |                                 |                         |          |
|                                                                   |                                 |                         |          |

Inserire la spunta sul tirocinante per cui avanzare la richiesta, quindi cliccare su "Seleziona".

| sta interventi |      |                  |                           |
|----------------|------|------------------|---------------------------|
| Pagina 1 / 1   |      |                  |                           |
| Cognome        | Nome | Codice Fiscale   | Tipo intervento           |
|                | DUE  | TRCDUE90T12H501Q | Tirocinio - durata 6 mesi |
|                |      |                  |                           |

Controllare che i campi della sezione "Tirocinante" siano valorizzati, quindi cliccare su "**Richiedi** pagamento".

| Nominat                                      | ivo incaricato |                                        |             |
|----------------------------------------------|----------------|----------------------------------------|-------------|
| Cognome                                      | COGNOME OP     |                                        |             |
| Nome                                         | NOME OP        |                                        |             |
| Data module                                  | o              | 10/10/2019 (gg/mm/aaaa)                |             |
| Tirocinan                                    | te             |                                        |             |
| T <mark>irocinan</mark><br>Codice fisca      | te<br>le       | TRCDUE90T12H501Q                       | Q.          |
| Tirocinan<br>Codice fisca<br>Cognome         | te<br>le       | TRCDUE90T12H501Q<br>TIROCINANTE        | <u> </u> Q: |
| Tirocinan<br>Codice fisca<br>Cognome<br>Nome | te<br>le       | TRCDUE90T12H501Q<br>TIROCINANTE<br>DUE | Q           |

Per la prima richiesta, apparirà una maschera simile a quella sotto riportata. Cliccare sul comando "**Inserisci**".

| irocinante                  | ****              |
|-----------------------------|-------------------|
| zienda                      | ***               |
| ipo intervento              | TIROCINIO         |
| iede Intervento             | BRESCIA           |
| utor Soggetto Ospitante     | *******           |
| eriodicità di pagamento     | PAGAMENTO MENSILE |
| mporto totale               | 3375.00           |
| mporto massimo singola rata | 562.50            |
| resenze/Pagamenti           |                   |
| Nessun dato presente        |                   |

La piattaforma compila automaticamente alcuni campi. Inserire la data di fine della mensilità di cui si richiede il pagamento e cliccare su "**Dettagli**".

| Rata | Ult. Rata | Periodo di Riferimento |       |
|------|-----------|------------------------|-------|
| 1    |           | 01/01/2025             | Detta |
|      |           |                        |       |

Inserire il numero dei giorni di presenza (1) e delle relative ore (2) per il periodo di formazione svolta.

| a Ult. Rata | Periodo di Riferimento |                     |
|-------------|------------------------|---------------------|
| 1           | 03/04/2019 02/05/2019  | Aggiorna periodo    |
|             | Dettaglio Mensile      | Giorni/ore presenza |
|             | 03/04/2019 30/04/2019  | 17 / 85             |
|             | 01/05/2019 02/05/2019  |                     |
|             |                        | 1 2                 |

Nel caso in cui il periodo di riferimento interessi due mesi, compilare il "Dettaglio Mensile" per ogni mese (a titolo di esempio: se una mensilità di tirocinio è compresa dal 03/04 al 02/05, dettagliare giorni e ore di presenza per il periodo dal 03/04 al 30/04 e per quello dal 01/05 al 02/05). Infine, cliccare su "**Conferma**" (3).

Per proseguire la lavorazione della richiesta, inserire la spunta sul periodo inserito, quindi cliccare su "**Allegati**"

|                  |          | Rata | Periodo                 | Impo  |
|------------------|----------|------|-------------------------|-------|
| $\rightarrow$ 0  | <b>Q</b> | ☑ 1  | 01/01/2025 - 31/01/2025 | 562.5 |
|                  | 8        | ĭ 1  | 01/01/2025 - 31/01/2025 |       |
|                  |          |      |                         |       |
| lizza Modifica A | llegati  |      |                         |       |

Per ognuno degli allegati richiesti, selezionare un file attraverso il comando "**Scegli file**" (per informazioni su formati ammessi e dimensione massima dei file da allegare, consultare il paragrafo **Errore. L'origine riferimento non è stata trovata.** dell'Appendice), quindi salvarlo sulla piattaforma cliccando su "**Allega**". Ripetere l'operazione per ognuno degli allegati obbligatori.

| Rata   | Ult. Rata                 | Periodo di Riferimento                                     |                        |
|--------|---------------------------|------------------------------------------------------------|------------------------|
| 1      |                           | 01/01/2025 31/01/2025                                      |                        |
|        |                           |                                                            |                        |
| Codice | Fiscele Destinatario      |                                                            |                        |
| Scegli | file Netsun file selezior | ato Allega                                                 | 0.01 - Diana - Marca 1 |
| For    | ar Messi: PDF, JPEG. D    | mensione massima and the source (Risoluzione massima 150 l | JP1 - Blanco e Neroj   |
| Perme  | sso di soggiorno          |                                                            |                        |
|        |                           |                                                            |                        |

È possibile caricare gli allegati in più sessioni separate (selezionando la richiesta di pagamento con la funzione di ricerca, quindi spuntando il periodo di riferimento e selezionando "**Allegati**", come anche modificare la richiesta di pagamento.

In caso di variazioni o aggiornamenti dei documenti, è necessario allegarli alla richiesta di indennità mensile (es. nuovo permesso di soggiorno; addendum progetto formativo; proroga convenzione).

Una volta completato il caricamento degli allegati, utilizzare il comando "**Invia richiesta**" per inoltrarla allo Staff del Progetto.

|    |   | Rata | Periodo                 | Import |
|----|---|------|-------------------------|--------|
| 81 | 1 | 1    | 01/01/2025 - 21/01/2025 | 562 50 |

Prima della trasmissione del pagamento, apparirà il seguente *alert* per richiedere la conferma dell'operazione: cliccare su "**SI**" se si intende procedere.

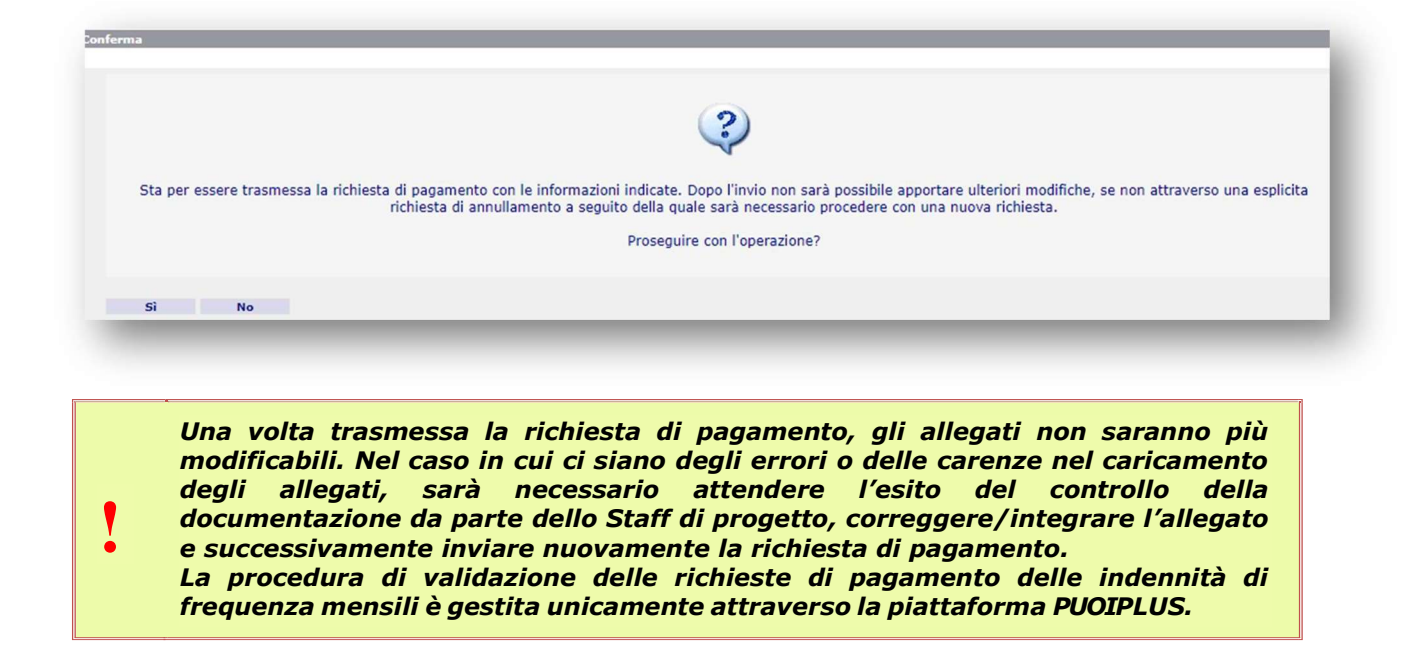

Dopo la conferma apparirà la ricevuta con la possibilità di stamparla.

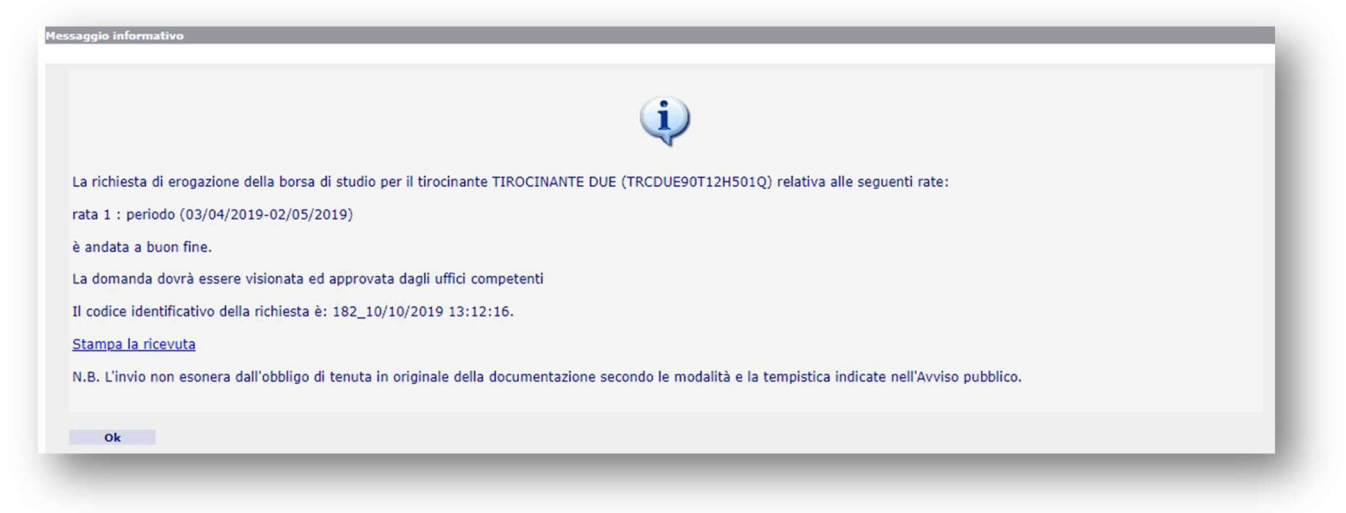

## 3.3.4 Ricerca richieste di pagamento e notifica esito verifica amministrativa

Per cercare le richieste di pagamento inviate, utilizzare la sezione "Dati pagamenti", selezionare "Gestione Pagamenti Tirocinante", quindi "**Richiesta di pagamento**", infine "**Ricerca**".

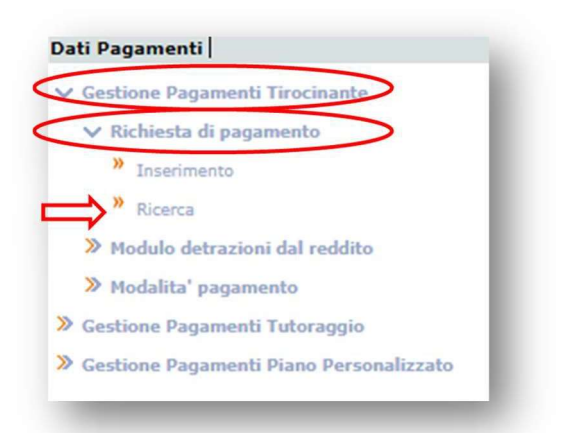

Se non si inseriscono criteri di ricerca nella maschera, verrà visualizzata una lista con tutte le richieste di pagamento.

| ta modulo Stato Pagamento     |                       |                  |                           |        |            |              |            |
|-------------------------------|-----------------------|------------------|---------------------------|--------|------------|--------------|------------|
| ta modulo Stato Pagamento     |                       |                  |                           |        |            | 1            | Pagina 1 / |
|                               | Data modulo Stato     | Cofice Fiscale   | Ente                      | Id Ric |            |              |            |
| /10/2019 Definitivo Richiesto | 10/10/2019 Definitivo | TRCDUE90T12H501Q | Soggetto promotore PUOI 1 | 182    | 7 ii       | <b>N B</b>   | 0          |
| /10/2019 Definitivo Ri        | 10/10/2019 Definitivo | TRCDUE90T12H501Q | Soggetto promotore PUOI 1 | 182    | <b>z</b> = | <u>R</u> ] ( | 0          |

Attraverso la lista, sarà possibile controllare l'esito della verifica amministrativa effettuata dallo Staff di progetto. Nella colonna "Pagamento" sono riportati i possibili stati della richiesta:

- **Richiesto**: indica che la richiesta di pagamento è stata correttamente inoltrata.
- **Respinto**: indica che la richiesta non ha superato il controllo amministrativo e va inserita nuovamente in piattaforma.
- Verificato: indica il superamento della verifica e l'idoneità al pagamento.
- Verificato. Non pagabile: indica che, successivamente alla verifica, la richiesta non è idonea al pagamento.
- **Sospeso o in revisione**: indica la necessità di produrre documentazione integrativa.

Se l'esito della verifica risulta "Sospeso o in revisione", seguire gli step qui descritti:

| Lista Rich                                                                                                    | hieste   |          |                    |        |                           |                  |             |            |                           |
|----------------------------------------------------------------------------------------------------|----------|----------|--------------------|--------|---------------------------|------------------|-------------|------------|---------------------------|
| Pagina 1                                                                                                    | / 1      |          |                    |        |                           |                  |             |            |                           |
|                                                                                                    |          |          |                    | Id Ric | Ente                      | Cofice Fiscale   | Data modulo | Stato      | Pagamento                 |
| ⇒ ∘                                                                                                    | 2        | ľ        |                    | 182    | Soggetto promotore PUOI 1 | TRCDUE90T12H501Q | 10/10/2019  | Definitivo | Sospeso o in<br>revisione |
| the state of the state of the s |          | Conselle |                    |        |                           |                  |             |            | $\sim$                    |
| 1                                                                                                    | Modifica | Cancena  | 1 <u>Aggi</u><br>2 | orna   |                           |                  |             |            |                           |
| dietro                                                                                                    | Esci     |          |                    |        |                           |                  |             |            |                           |

Attraverso il comando "**Visualizza**" (1), verificare sull'apposito campo Note la documentazione da correggere/integrare, richiesta dallo Staff di progetto.

| Pagina 1 / 1       |            |      |                             |                         |         |
|--------------------|------------|------|-----------------------------|-------------------------|---------|
|                    |            | Rata |                             | Periodo                 | Importo |
| 0                  | <b>Q</b> ] | 1    |                             | 03/04/2019 - 02/05/2019 | 500.00  |
| tato procedura pag | amenti     |      | Sosneso o in revisione      |                         |         |
| ote                |            | -    | - Crichiesto documento idea | ntità leggibile         |         |
|                    |            | _    |                             | itita leggione          |         |

Per sostituire gli allegati precedentemente caricati con i nuovi, contenenti le correzioni/integrazioni, tornare alla schermata e utilizzare il comando "**Aggiorna**" (2). Inserire il segno di spunta e cliccare su "**Allegati**". Rimuovere uno o più allegati con il comando e confermare.

|        | Ult. Rata         | Periodo di Riferimento 03/04/2019 02/05/2019 |  |
|--------|-------------------|----------------------------------------------|--|
| Codico | Ficcalo Doctinat  |                                              |  |
| 182_AC | OD_FISC_1.pdf     | ario                                         |  |
| Docum  | ento identità e p | ermesso di soggiorno                         |  |
| 182_BD | OC_IDEN_1.pdf     |                                              |  |
| Modulo | dati pagamento    | o (generato sistema informativo)             |  |
|        |                   |                                              |  |

Infine, allegare nuovamente il file cercandolo con "Scegli file" e caricandolo con "Allega";

| cegli file Nessun file selezionat | to Allega |
|-----------------------------------|-----------|
|                                   |           |

procedere con l'invio della richiesta.